After an employee has submitted their PRD via the upload function, the manager needs to review and approve through Workday. You will receive the below Workday notification. Click *Approve Staff Performance Review* 

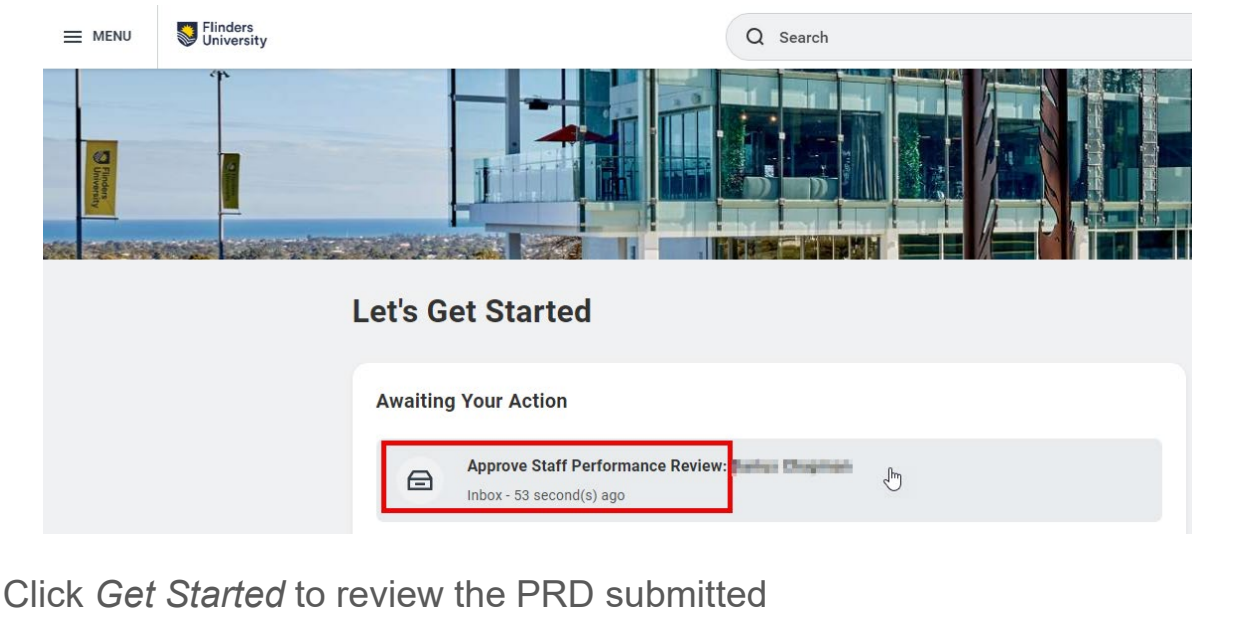

| _       | Complete Manager Evaluation                                                                      | ~~         | V::I | PDF | £73 | . 7 |
|---------|--------------------------------------------------------------------------------------------------|------------|------|-----|-----|-----|
| ¢       | Manager Evaluation: Professional & Executive - Upload V1:                                        | A          | 1    |     | 673 | -   |
| Created | d: 11/03/2024   Effective: 30/03/2024                                                            |            |      |     |     |     |
| The Per | rformance Review & Development (PRD) process is an opportunity for staff members and their super | visors to: |      |     |     |     |

- Review achievements over the past 12 months
- · Discuss goals for the coming year to ensure clarity of expectations and alignment with college/portfolio priorities
- Ensure performance and behaviour aligns with university values
- · Identify any support or capability development needed to perform successfully in the role
- Provide two-way feedback

Your staff member has submitted their PRD for your review. Please take some time to review the sections that have been completed.

## **Review and Submit**

You can edit review activities or select 'Send Back' from this section to request changes be made by your staff member.

Selecting 'Submit' will finalise the review. Your staff member will be notified that the review has been completed.

Click 'Get Started' when you are ready to commence your review.

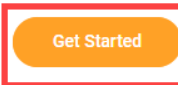

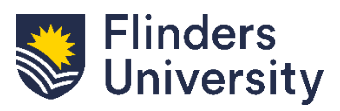

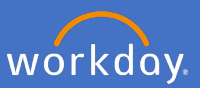

Use the below navigation menu to move through the PRD

| Complete Manager<br>Evaluation                                  | ←          |  |  |  |  |  |
|-----------------------------------------------------------------|------------|--|--|--|--|--|
| Manager Evaluation:<br>Professional & Executive -<br>Upload V1: |            |  |  |  |  |  |
| Actions                                                         |            |  |  |  |  |  |
| 01/01/2024 - 30/03/2024                                         | ł          |  |  |  |  |  |
| r 🖶                                                             |            |  |  |  |  |  |
| Upload your Own Documer                                         | nt         |  |  |  |  |  |
| Training and Development                                        | Activities |  |  |  |  |  |
| Review and Submit                                               |            |  |  |  |  |  |

**Mandatory - Upload your Own Document**. All relevant attachments from your employee are uploaded here for your review. Click on the document link to review. Managers can request amendments using the <u>Send Back function</u>.

| Vour staff member has chosen to unload their own document to represent revi    | aw discussions thay have had with you as their supervisor. You can view the documents unloaded helow |           |
|--------------------------------------------------------------------------------|----------------------------------------------------------------------------------------------------|-----------|
| You will be prompted to provide an overall comment below. If you don't have a  | ny further comments to make, enter n/a.                                                              |           |
| Please note that you will not be able to add any documents. If you do so, an e | ror will appear. Please send it back to the employee if changes to the document are required.        |           |
| Click 'Next' to proceed to the next review activity.                           |                                                                                                    |           |
| Manager                                                                        | Employee                                                                                             |           |
|                                                                                | prd-example-template (2).docx<br>Uploaded by t                                                       | 1 day ago |
| Drop files here                                                                | Upload Date 05/03/2024 03:01 pm                                                                      |           |
| or                                                                             | Comment                                                                                              |           |
| Select files                                                                   | professional-development-plan-template docx<br>Uploaded by                                           | 1 day ago |
|                                                                                | Upload Date 05/03/2024 03:01 pm                                                                      |           |
|                                                                                | Comment                                                                                              |           |

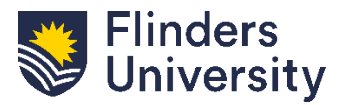

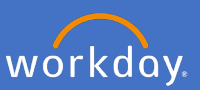

**Training and Development**. Review the Training and Development Activities identified by the staff member.

| aining and development opportunities are focused on building the skills and capabilities needed for staff members to perform successfully in their current role or to assist in their caree |                 |                                                         |
|----------------------------------------------------------------------------------------------------|-----------------|---------------------------------------------------------|
| · · · · · · · · · · · · · · · · · · ·                                                                                                    | development.    |                                                         |
| aining and development activities recorded in this section will be analysed by the Organisational Development and Diversity team to understand consistent development themes across         | the University. |                                                         |
| ew training and development activities can be added on behalf of your staff member by selecting 'Add'.                                                                                      |                 |                                                         |
| u will be prompted to enter an overall comment for this section.                                                                                                    |                 |                                                         |
| elect Next' to proceed to the next review activity.                                                                                                    |                 |                                                         |
|                                                                                                    |                 |                                                         |
| Development Item * PRD Training                                                                                                    |                 |                                                         |
| Additional Information                                                                                                    |                 |                                                         |
| Status * × Not Started :=                                                                                                    |                 |                                                         |
| Status Note                                                                                                    |                 |                                                         |
| Start Date 21/03/2024 💼                                                                                                    | Relates To      | × Knowledge (Competency)                                |
| Completion Date DD/MM//YYYY                                                                                                    | Category        | × Professional Development                              |
| > History                                                                                                    |                 |                                                         |
| Remove                                                                                                    |                 |                                                         |
| Add                                                                                                    |                 |                                                         |
| anager Summary                                                                                                    | Employe         | e Summary                                               |
| mment $\star$ Normal $\lor$ B I U A $\lor$ IIII $\otimes$                                                                                                    | Comment         | This training will enable me to effectively complete my |
| This training is relevant and will be beneficial. Approv                                                                                                    |                 |                                                         |
|                                                                                                    |                 |                                                         |

**Mandatory –** Use the free text field to complete the **mandatory Manager Summary** and provide any feedback or comments. Then click *Next* 

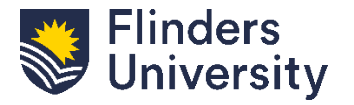

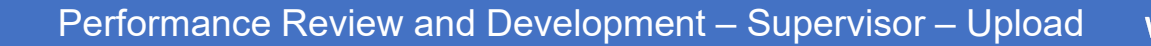

workday.

Review. Undertake a final review of the draft PRD

| Complete Manager<br>Evaluation                                                                                                    |  |
|----------------------------------------------------------------------------------------------------|--|
| Manager Evaluation:<br>Professional & Executive -<br>Upload V1:<br>Actions<br>01/01/2024 - 30/03/2024<br>01/01/2024 - 30/03/2024<br>Upload your Own Document |  |
| Training and Development Activities                                                                                                    |  |
| Review and Submit                                                                                                    |  |

**Optional.** Use the free text field to make any additional comments for the staff member.

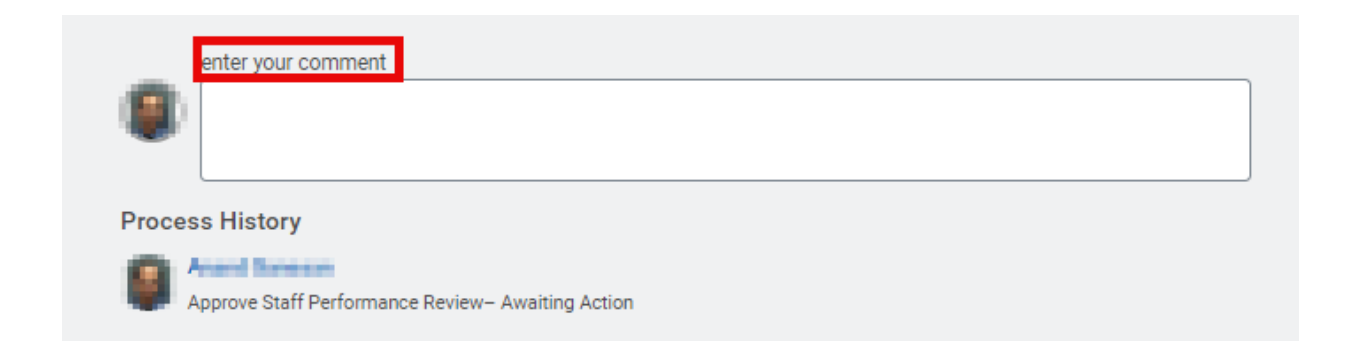

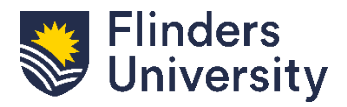

V.11.03.24

4

**Optional - Send Back.** If the PRD requires further work or discussions click *Send Back* to return the PRD to the employee

This should occur in discussion with the employee.

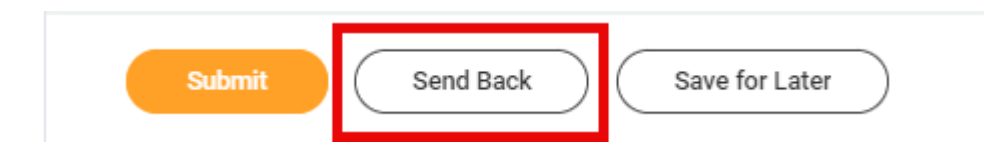

**Send Back.** The below pop up will appear after clicking *Send Back*. Complete the below information:

To: Select the person to send back to. It can only be returned to the staff member.

**Reason:** Provide a reason for retuning the PRD to the staff member and click submit

## Send Back

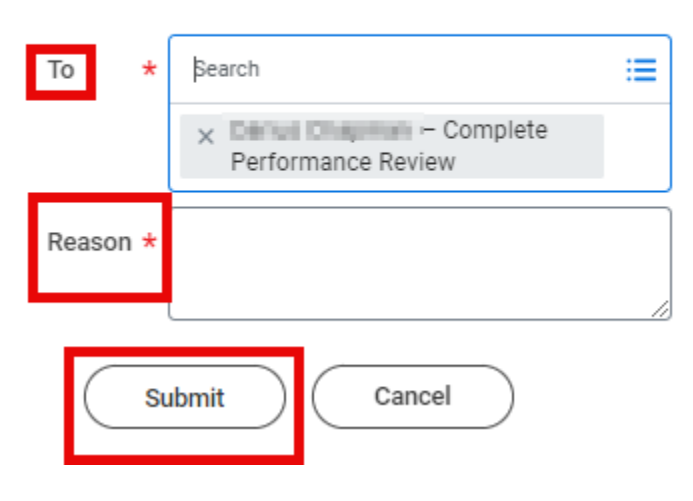

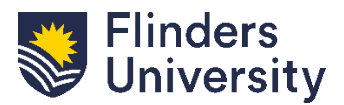

**Save for Later.** During the PRD review, Managers can save the process and return later. Click *Save for Later* to continue editing at a later time.

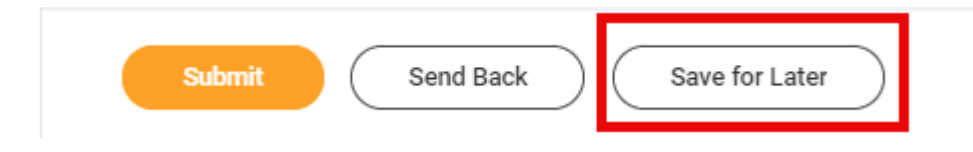

**Submit.** C Once the PRD has been reviewed and finalised it can be submitted. Click *Submit* to finalise the PRD and finalise the process in Workday

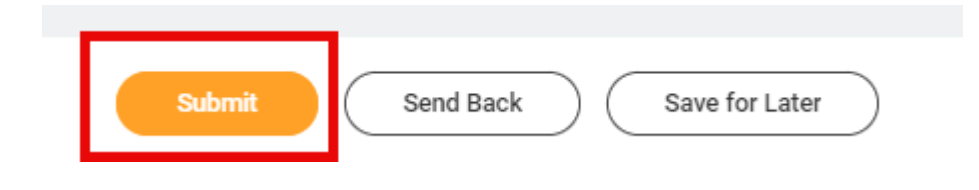

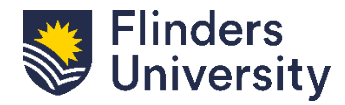

**Congratulations.** The PRD process has now been completed. The below pop up will appear and details can be viewed by clicking *View Details*.

| [             |                      | × |  |
|---------------|----------------------|---|--|
| Suco          | ess! Event submitted |   |  |
| <u>View D</u> | etails               |   |  |

**PRD Activity status in my team.** Completed PRDs will show as *Successfully Completed*.

| PRD activity status in my team |                                                                                   |                               |                             |                                                               |                        |                             |                       | ę            |
|--------------------------------|-----------------------------------------------------------------------------------|-------------------------------|-----------------------------|---------------------------------------------------------------|------------------------|-----------------------------|-----------------------|--------------|
| Worker                         | Employee Review                                                                   | Review Period<br>- Start Date | Review Period<br>- End Date | Review Template                                               | Status                 | BP Step                     | Awaiting Action<br>By | Feed<br>Rece |
| Camport Dhong                  | Academic Performance Review<br>for Tied Funded Research Staff:<br>Campbell Strang | 12/12/2022                    | 30/06/2023                  | Academic Performance Review<br>for Tied Funded Research Staff | Successfully Completed |                             | n/a                   | No           |
| Balas-Chapman                  | Academic Research - Guided<br>formula funding), Durius<br>Chapman                 | 05/03/2024                    | 15/04/2024                  | Academic Research - Guided<br>(smoke testing)                 | ▲In Progress           | Complete Performance Review | Employee              | No           |
| Barlos Chapman                 | Academic Performance Review for Tied Funded Research Staff:                       | 12/12/2022                    | 30/06/2023                  | Academic Performance Review<br>for Tied Funded Research Staff | Successfully Completed |                             | n/a                   | No           |
|                                |                                                                                   |                               |                             |                                                               |                        |                             |                       |              |

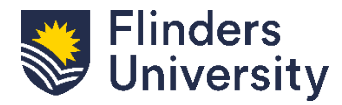